### Click on RESTAURANT.

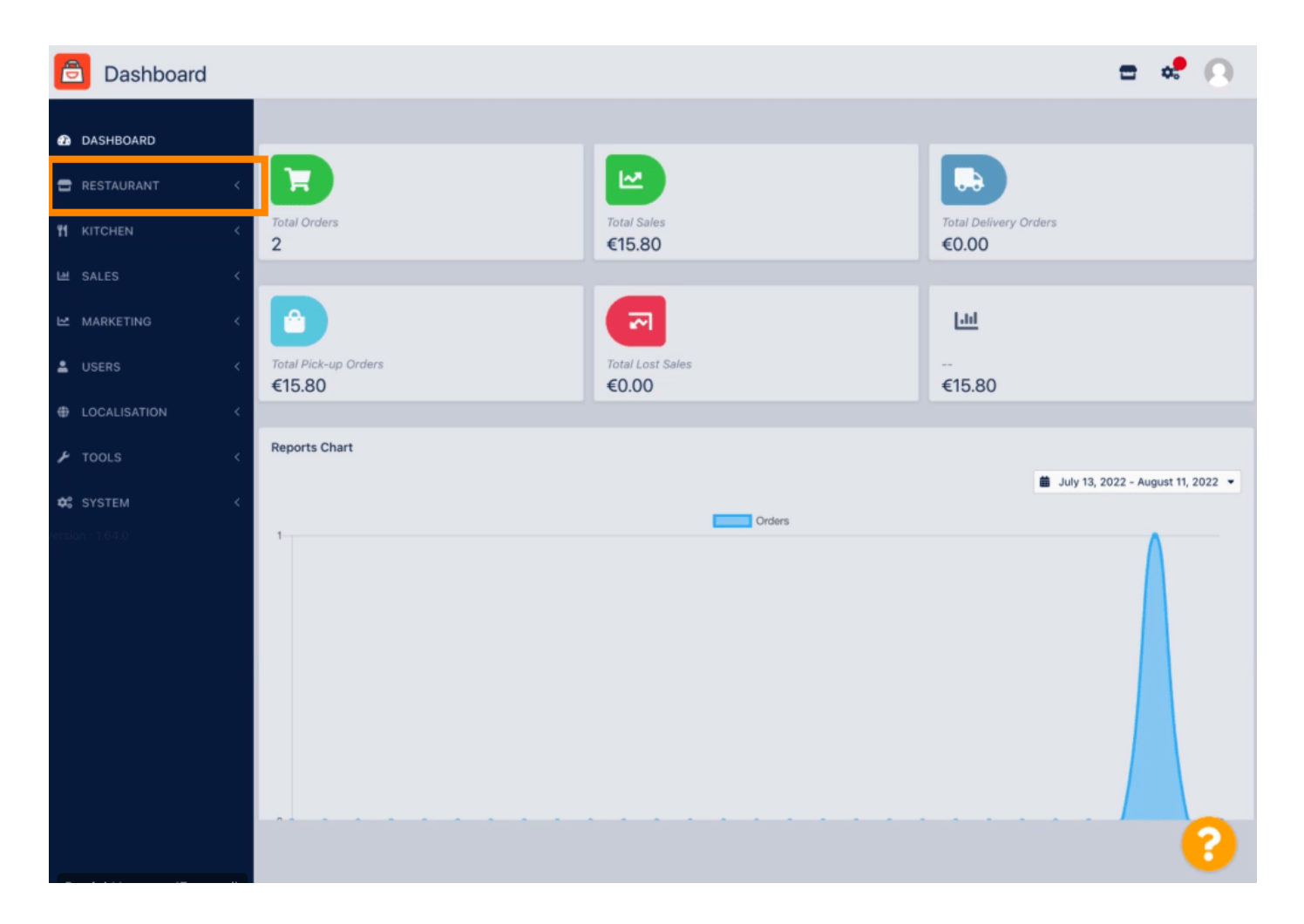

Click on Locations.

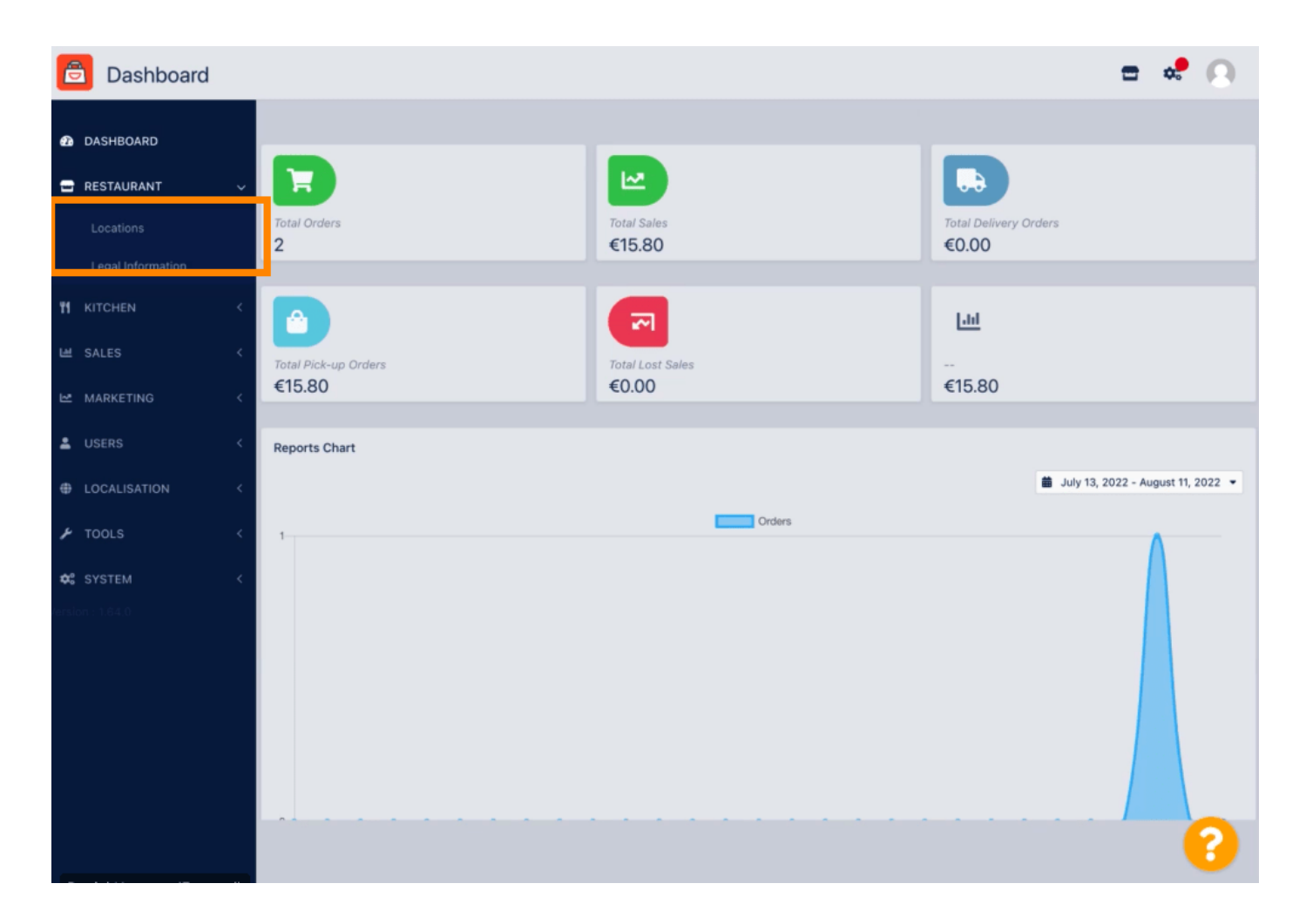

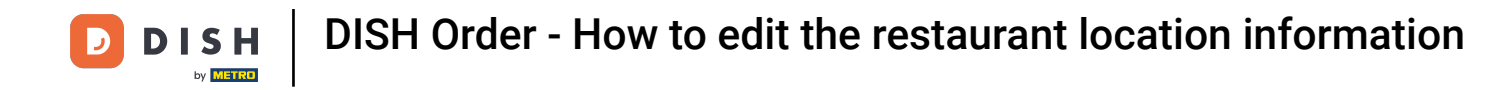

### • To edit your location, click on the pencil icon.

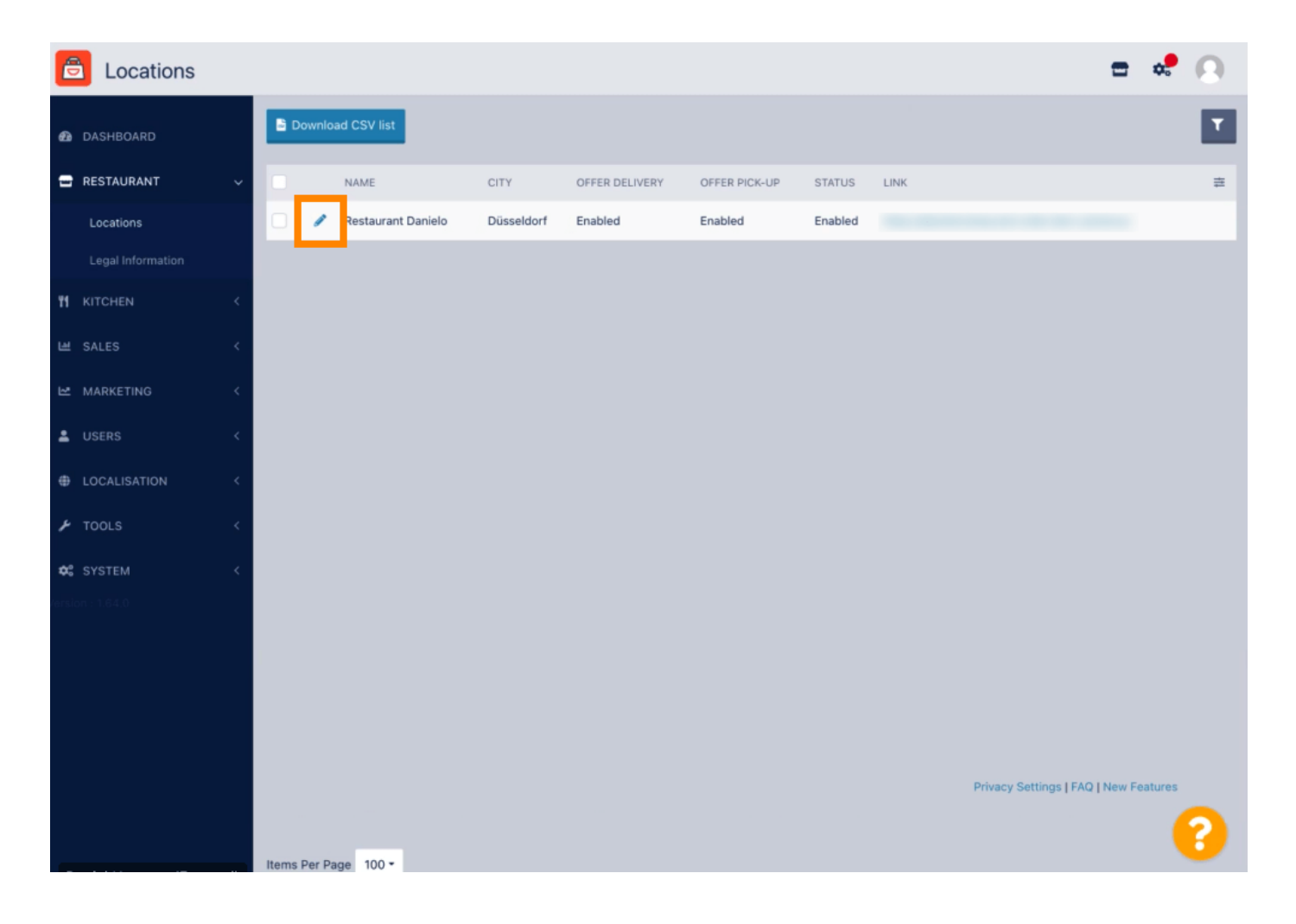

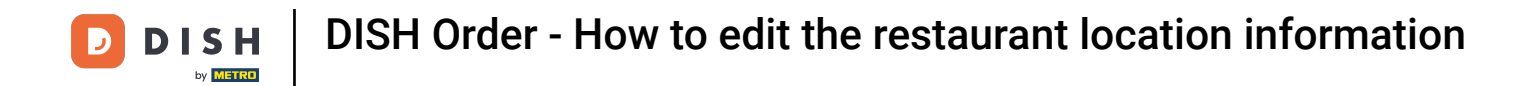

Under the tab Location you can insert or edit general restaurant information shown in the Storefront.
 You can also enable or disable the Webshop accessibility and Subscription Status.

| <b>Location</b> Edit |          |                |                        |                        |                  |                | = 📌 🙆                                                                                        |
|----------------------|----------|----------------|------------------------|------------------------|------------------|----------------|----------------------------------------------------------------------------------------------|
| n DASHBOARD          |          | Save S         | Save & Close           |                        |                  |                |                                                                                              |
| 🖃 RESTAURANT         | ~        | Location       | Order Settings         | Opening Hours          | Payments         | Delivery       | orderdirect                                                                                  |
| Locations            |          | Name of the R  | estaurant              |                        |                  |                |                                                                                              |
| Legal Information    |          | Restaurant D   | anielo                 |                        |                  |                |                                                                                              |
|                      | <        | Email          |                        |                        |                  |                | Telephone                                                                                    |
| 별 SALES              | <        | j.doe@test.d   | e                      |                        |                  |                | +4912345678900                                                                               |
| 🗠 MARKETING          | <        | Establishment  | ID                     |                        |                  |                | Logo                                                                                         |
| LUSERS               | <u>.</u> | 9988776655     | 544332211              |                        |                  |                | Select a long for this location                                                              |
|                      | <        | Header imag    | e                      |                        |                  |                | Webshop Status                                                                               |
| 🗲 TOOLS              | <        | Select an imag | e for your location th | at is displayed in the | header of your D | ISH Order page | Enabled<br>If your webshop is open, customers can see it and are able to place online orders |
| 🗱 SYSTEM             | <        | Subscription   | Status                 |                        |                  |                | Address 1                                                                                    |
| ersion : 1.64,0      |          | Active         |                        |                        |                  |                | Metrostr. 1                                                                                  |
|                      |          | Reflects DISH  | Order subscription st  | atus                   |                  |                |                                                                                              |
|                      |          | Address 2      |                        |                        |                  |                | City                                                                                         |
|                      |          |                |                        |                        |                  |                | Dusselaon                                                                                    |
|                      |          | State          |                        |                        |                  |                | Postcode                                                                                     |
|                      |          |                |                        |                        |                  |                | 40235                                                                                        |
|                      |          |                |                        |                        |                  |                |                                                                                              |
|                      |          |                |                        |                        |                  |                | •                                                                                            |

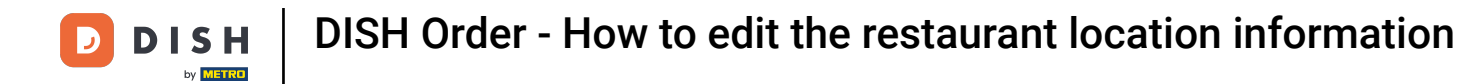

# Scroll down to see further information.

| Edit              |                                                                                           | = 💐 🔿                                                                                     |
|-------------------|-------------------------------------------------------------------------------------------|-------------------------------------------------------------------------------------------|
|                   | Name or the Restaurant                                                                    |                                                                                           |
| 🚯 DASHBOARD       | Restaurant Danielo                                                                        |                                                                                           |
| RESTAURANT V      | Email                                                                                     | Telephone                                                                                 |
| Locations         | j.doe@test.de                                                                             | +4912345678900                                                                            |
| Legal Information | Establishment ID                                                                          | Logo                                                                                      |
|                   | 998877665544332211                                                                        | e                                                                                         |
| t KITCHEN <       |                                                                                           | Select a logo for this location.                                                          |
| 별 SALES 〈         | Header image                                                                              | Webshop Status                                                                            |
|                   | Select an image for your location that is displayed in the header of your DISH Order page | Enabled If your webshop is open, customers can see it and are able to place online orders |
| 🚨 USERS 🛛 <       | Subscription Status                                                                       | Address 1                                                                                 |
| LOCALISATION <    | Active<br>Reflects DISH Order subscription status                                         | Metrostr. 1                                                                               |
|                   | Reneta bian order addacription atakda                                                     |                                                                                           |
| F TOOLS <         | Address 2                                                                                 | City                                                                                      |
| SYSTEM <          |                                                                                           | Düsseldorf                                                                                |
|                   | State                                                                                     | Postcode                                                                                  |
|                   |                                                                                           | 40235                                                                                     |
|                   | Country                                                                                   |                                                                                           |
|                   | Germany 🔻                                                                                 |                                                                                           |
|                   |                                                                                           |                                                                                           |
|                   |                                                                                           | Privacy Settings   FAQ   New Features                                                     |
|                   |                                                                                           | ?                                                                                         |

## Scroll up and click on Save & Close.

| <b>Location</b> Edit |    |                |                         |                        |                  |                | = 📌 🙆                                                                                        |
|----------------------|----|----------------|-------------------------|------------------------|------------------|----------------|----------------------------------------------------------------------------------------------|
| DASHBOARD            |    | B Save B S     | Save & Close            |                        |                  |                |                                                                                              |
| 🖃 RESTAURANT         | ~  | Location       | Order Settings          | Opening Hours          | Payments         | Delivery       | orderdirect                                                                                  |
| Locations            |    | Name of the R  | lestaurant              |                        |                  |                |                                                                                              |
| Legal Information    |    | Restaurant D   | Danielo                 |                        |                  |                |                                                                                              |
|                      | <  | Email          |                         |                        |                  |                | Telephone                                                                                    |
| 별 SALES              | κ. | j.doe@test.d   | le                      |                        |                  |                | +4912345678900                                                                               |
| 🗠 MARKETING          | <  | Establishment  | t ID                    |                        |                  |                | Logo                                                                                         |
|                      |    | 998877665      | 544332211               |                        |                  |                | e                                                                                            |
| SER5                 |    |                |                         |                        |                  |                | Select a logo for this location.                                                             |
| LOCALISATION         | <  | Header imag    | le                      |                        |                  |                | Webshop Status                                                                               |
| لم TOOLS             | <  | Select an imag | ge for your location th | at is displayed in the | header of your D | ISH Order page | Enabled<br>If your webshop is open, customers can see it and are able to place online orders |
| SYSTEM               | <  | Subscription   | Status                  |                        |                  |                | Address 1                                                                                    |
| lersion : 1.64.0     |    | Active         |                         |                        |                  |                | Metrostr. 1                                                                                  |
|                      |    | Reflects DISH  | Order subscription sta  | atus                   |                  |                |                                                                                              |
|                      |    | Address 2      |                         |                        |                  |                | City                                                                                         |
|                      |    |                |                         |                        |                  |                | Düsseldorf                                                                                   |
|                      |    | State          |                         |                        |                  |                | Postcode                                                                                     |
|                      |    |                |                         |                        |                  |                | 40235                                                                                        |
|                      |    |                |                         |                        |                  |                |                                                                                              |
|                      |    |                |                         |                        |                  |                | ?                                                                                            |

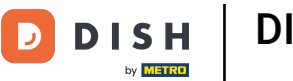

## • That's it, your'e done.

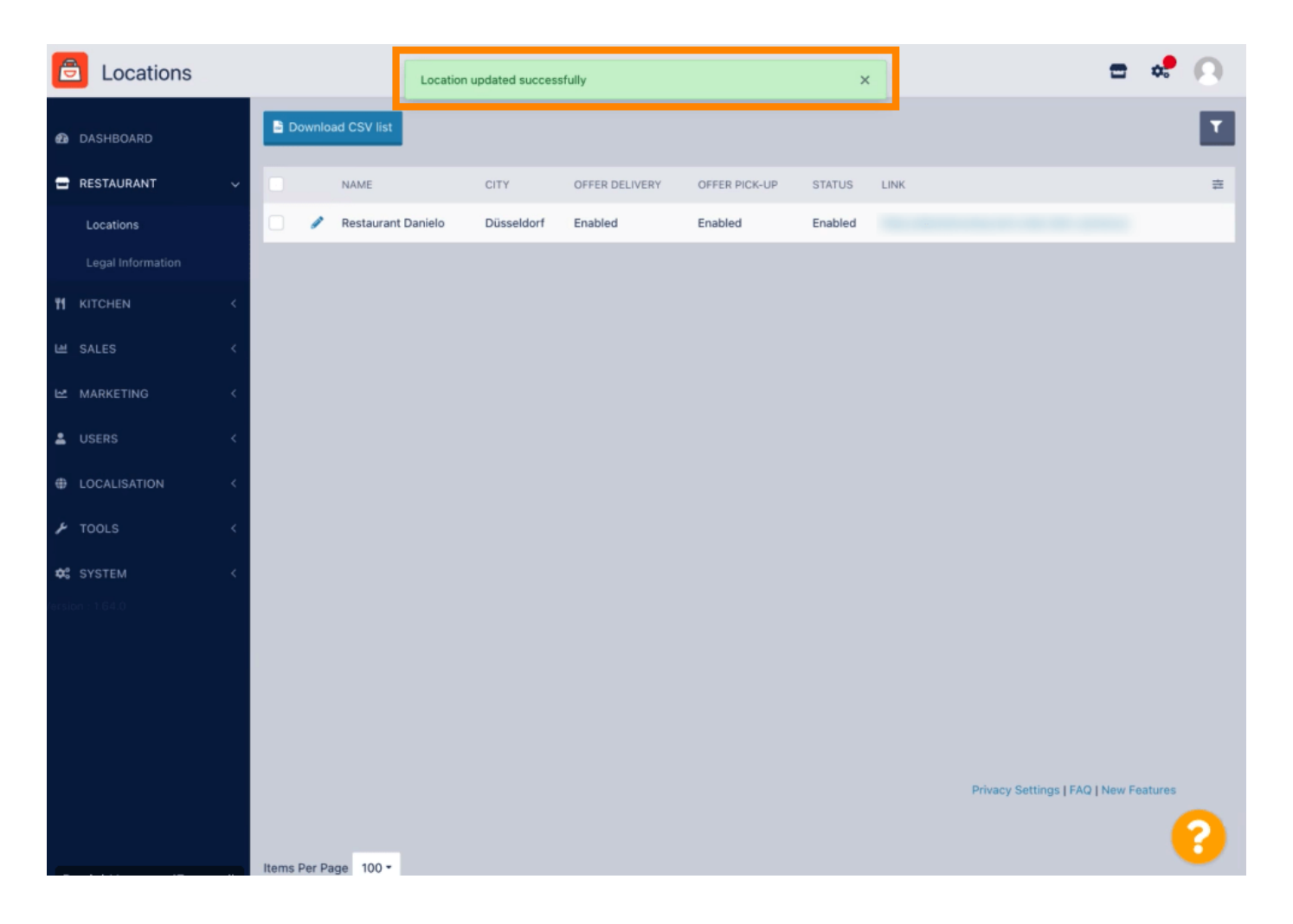

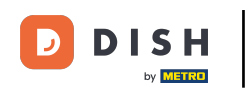

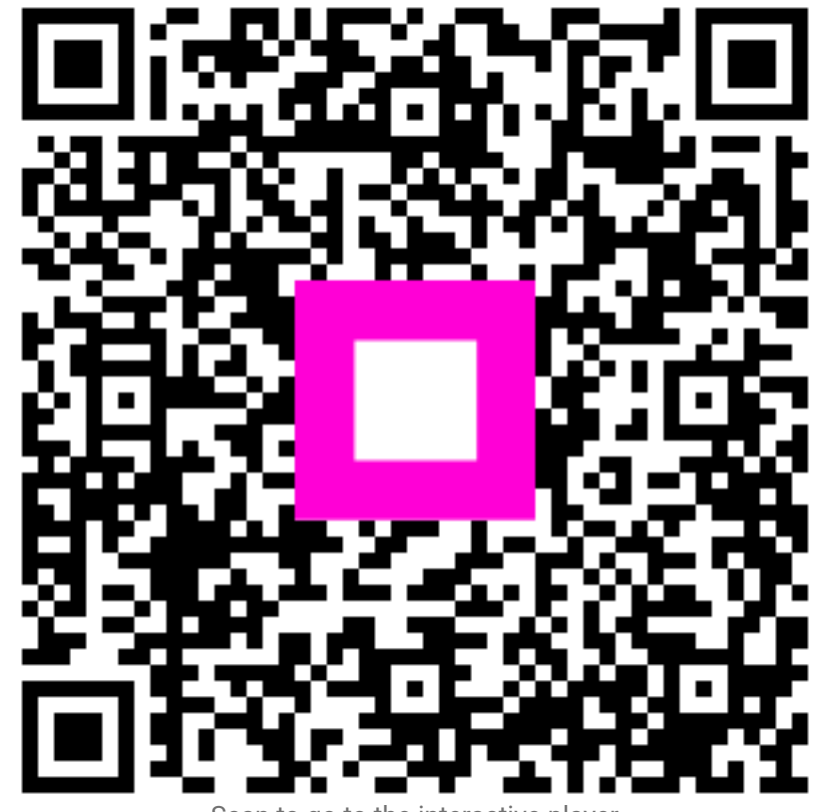

Scan to go to the interactive player